## Настройка эквайринга Аркус-2

Для настройки эквайринга Аркус-2, необходимо выполнить следующие действия. На кассовом сервере по адресу: Магазин – Кассы выбрать необходимую кассу и нажать кнопку Оборудование:

| ≡ Эे укм5     | Магазин Тестировщиков №1 |                              | 🔺 Администратор 🛞 |
|---------------|--------------------------|------------------------------|-------------------|
| 🔠 Монитор 🗸 🗸 |                          | 🗲 К СПИСКУ 🕜 РЕДАКТИРОВАТЬ 🕐 | активировать      |
| Система       | Kacca 'e.savinov_        | quartz'                      |                   |
| ККТ           | Номер                    | 8                            |                   |
| ми            | Название                 | e.savinov_quartz             |                   |
| 🕅 Магазин 🗸 🗸 | Тип                      | e.savinov_quartz             |                   |
| Описание      | GUID                     | 3001-008                     |                   |
| Кассы         | Хештеги                  | #all                         |                   |
| Типы касс     | Идентификатор            | 10154                        |                   |
| Справочники < | Дата регистрации         | 17.02.2023 15:24:00          |                   |

В появившемся иерархическом древе в файле arcus2\_lin.conf (hardware\bank\arcus2\_lin.conf) в параметре driverName указать реальное расположение файла cashreg, после чего сохранить изменения:

| ≡ )҈                                                                                                    | газин Тестировщиков №1                                                                                                    | 🔺 Администратор 🛞 |
|----------------------------------------------------------------------------------------------------|----------------------------------------------------------------------------------------------------|-------------------|
| Монитор          Система          ККТ          МИ          Описание          Кассы          Тилы касс          Оправочники       <         Опраничения продажи <          Оборудование       <         Персонал          888       Кассиры | Kacca 'e.savinov_quartz'  Caroot  Caroot  Caro | <pre></pre>       |

Затем, на кассовом сервере нужно пройти по адресу: Магазин – Типы касс, выбрать тип кассы и нажать кнопку Настройки:

| ≡ Э्≕ УКМ5 м            | Іагазин Тестировщиков №1 |              | 🔺 Администратор 🎡           |
|-------------------------|--------------------------|--------------|-----------------------------|
| 🔲 Монитор 🗸 🗸           | Типы касс                | 💼 удалить    | 🗢 настройки 🥒 редактировать |
|                         | Имя Добавить             |              | КЛОНИР ТАТЬ                 |
| ККТ                     | g.gabibova_startreck     |              | e.savinov_quartz            |
| ми                      | g.gabibova_guartz        |              | a savinov guartz            |
| ×                       | y.boychenko_strteck      |              | e.savinov_quanz             |
| 🕥 Магазин 🗸 🗸           | y.boychenko_quarz        |              |                             |
| Описание                | hermes_old               |              |                             |
| Кассы                   | hermes_new               |              | Kacca ~                     |
| Типы касс               | dp-kiosk                 | Используется | E.SAVINOV_QUARTZ            |
| 듣 Справочники <         | e.savinov_quartz         | на кассах    |                             |
| 🛞 Ограничения продажи 🔇 | Fanthact 20              |              | #all                        |

## Далее нужно:

- в файле mintukm.conf (\mintukm.conf) в разделе services – subsystems раскомментировать или добавить строку { include file("conf/hardware/bank/arcus2\_lin.conf") }:

| ≡ )े 🖳 УКМ5 ма                                                                                                    | газин Тестировщиков №1                                                                                                    | 🔥 Администратор 🛞                                                                                                    |
|----------------------------------------------------------------------------------------------------|----------------------------------------------------------------------------------------------------|----------------------------------------------------------------------------------------------------|
| 📙 Монитор 🗸 🗸                                                                                                    | Настройки типов касс                                                                                                    | 🔶 НАЗАД 📥 ЭКСПОРТ 🗶 ИМПОРТ 🗸 СОХРАНИТЬ                                                                                                    |
| Система<br>ККТ<br>МИ                                                                                                    | Тип "e.savinov_quartz"<br><ul> <li>⊂ ⊡root</li> <li>⊂ ⊐applications</li> <li>≻ ⊡ authentication</li> <li>≻ ⊡ cash_managment</li> </ul>                                                                                                    | 39 Jauncherupszichn - Ø = Hagaweit h et Hawenti<br>10 paths : [`.] # Tagaweit h et Hawenti<br>11 subsystems : [`.]<br>14 subsystems : [`.]<br>15 subsystems : [`.]<br>16 subset i = [`.]<br>16 subset i = [`.]<br>17 subset i = [`.]<br>16 subset i = [`.]<br>16 subset i = [`.]<br>16 subset i = [`.]<br>17 subset i = [`.]<br>16 subset i = [`.]<br>16 subset |
| Магазин ~ Описание                                                                                                    | Configurator Configurator Conf | 50 { include file("conf/hardware/videocontrol/videocontrol.conf") } # Видеоконтроль, подклечнымй к кассе<br># services<br>[ include file("conf/services/monitoring.conf") } # Если используется мониториит касси, то параметр дол:<br>54 { include file("conf/services/converters/converters.conf") } # Параметр ие измениты<br>55 { include file("conf/services/converters/converters.conf") } # Параметр ие измениты<br>56 { include file("conf/services/converters/converters.conf") } # Параметр ие измениты<br>57 { include file("conf/services/converters/converters.conf") } # Параметр ие измениты<br>58 # . (include file("conf/services/converters/converters.conf") } # Если требуется взаимодействие с УТМ ЕГАМС, то парам<br>58 # . (include file("conf/services/converters/converters.conf") } # Соли требуется взаимодействие с УТМ ЕГАМС, то парам                                                                                                    |
| Кассы<br>Типы касс                                                                                                    | Coreturn_by_receipt     Coreturn_wo_receipt     Coreturn_wo_receipt     Cosale                                                                                                    | 59 { include file("conf/services/gais_monetka_validator.conf") } # Ecnn yre69yercs asawngaberawe c EFANC kanwgatopow ,<br>60 { include file("conf/services/marketing.marketing.conf") } # Ecnn yrenobasyercn pywwe cwgdw wm sawnogencare c Lo<br>61 { include file("conf/services/money_box.conf") } # Ecnn yrenobasyercn onnara Hanwwawn, To napawerp дол<br>62 # { include file("conf/hardware/bank/sbrf_win.conf") } # Ecnn yrenobasyercn onnara yepes C60pdaw, yr wasc<br>63 { include file("conf/hardware/bank/sbrf_win.conf") } # Ecnn yrenobasyercn onnara yepes C60pdaw, yr wasc<br>63 { include file("conf/hardware/bank/sbrf_win.conf") } # Ecnn yrenobasyercn onnara yepes C60pdaw, yr wasc<br>63 { include file("conf/hardware/bank/sbrf_win.conf") } # Ecnn yrenobasyercn onnara yepes C60pdaw, yr wasc<br>64 } # Conf hardware/bank/sbrf_win.conf") }                                                                                                    |
| 🔚 Справочники 🧹                                                                                                    | D shiftclose     D shiftclopen     D shiftcopen     D shutdown                                                                                                    | 64     { include file(conf/hadware/bank/succe_authorization.conf) }     # Ecn# ucnobsayerch onnara wepes Bewawum pin-<br>fic.lude file(conf/hadware/bank/succe) inconf) }       66     # Include file(conf/hadware/bank/succe) inconf) }     # Ecn# ucnobsayerch onnara wepes Bnewawum pin-<br>fic.lude file(conf/hadware/bank/succe) }       67     # (include file(conf/hadware/bank/succe) inconf) )     # Ecn# ucnobsayerch onnara wepes Bnewawum pin-<br>fic.lude file(conf/hadware/bank/succe) }       68     { include file(conf/hadware/bank/succe) inconf) }     # Ecn# ucnobsayerch onnara wepes Bne # uccce pado       69     { include file(conf/hadware/bank/succe) inconf) }     # Ecn# ucnobsayerch onnara wepes Bne # uccce pado       69     { include file(conf/hadware/bank/succe) inconf) }     # Ecn# ucnobsayerch onnara wepes Bne # uccce pado                                                                                                    |
| (X) Ограничения продажи <<br>இ Оборудование <                                                                                                    | <ul> <li>▷ startup_errors</li> <li>▷ webview</li> <li>□ logback.xml</li> </ul>                                                                                                    | 78 { include file("conf/services/payment/payment.conf") } # Параметр не изменить!<br>71 { include file("conf/services/reports/reports.conf") } # Если на касс предполагается использование отчётов, то<br>72 { include file("conf/services/securitycontext.conf") } # Параметр не изменить!<br>73 { include file("conf/services/nome_box_synchroniter.conf") } # Если на касс информативорать содержимое денежног<br>74 # (include file("conf/services/store_integrator_client.conf") } # Если на каставие уставолени модуль интеграции, то н<br>75 { include file("conf/services/store_integrator_client.conf") } # Если на каставие уставолени модуль интеграции, то н<br>76 { include file("conf/services/tobacco.conf") }                                                                                                    |
| 🛆 Персонал < 👯 🛞 Кассиры Кассиры | Converters                                                                                                    | 76 # [include file("conf/services/priechecker_service.conf") } # (cpage npä/cwexps<br>77 # [include file("conf/services/protecter.conf") } # Obpeax wexps<br>78 # [include file("conf/services/goods_rest_control/goods_rest_control.conf") ) # Kontpons.octatkos<br>79 [include file("conf/services/goods_rest_control/goods_rest_control.conf") ) # Kontpons.octatkos<br>79 [include file("conf/services/goods_rest_control/goods_rest_control.conf") ) # Kontpons.octatkos<br>80                                                                                                    |

- убедиться в том, что файл payment\_arcus2.conf сохранен по адресу: services\payment:

| ≡ ो् укм5 м                                                                                                    | 1агазин Тестировщиков №1                                                                                                    |             | 🗛 Администратор 🛞  |
|----------------------------------------------------------------------------------------------------|----------------------------------------------------------------------------------------------------|-------------|--------------------|
| Монитор            Система            ККТ            МИ            Описание            Кассы            Типы касс            Оправочники            Осравочники            Осравочники       Осравочники | Hactpoĭku tunos kacc<br>• Services<br>• Converters<br>• doc_exporter<br>doc_importer.conf<br>doc_importer.conf<br>doc_importer.conf<br>geais_condex_availdator.conf<br>geais_condex_availdator.conf<br>gittertificate<br>• goods_rest_control<br>• gittertificate<br>• goods_rest_control<br>• montery_box_synchronizer.conf<br>montor_service.conf<br>montor_service.conf<br>montor_service.conf<br>payment_off<br>payment_off<br>payment_gob_conf<br>payment_money_box_conf<br>payment_money_box_conf | <pre></pre> | ▲ ИМПОРТ СОХРАНИТЬ |

- в payment\_arcus2.conf (services\payment\payment\_arcus2.conf) указать идентификатор (paymentId) и название (name) платежного средства: PaymentId должен иметь уникальное значение для каждого средства оплаты:

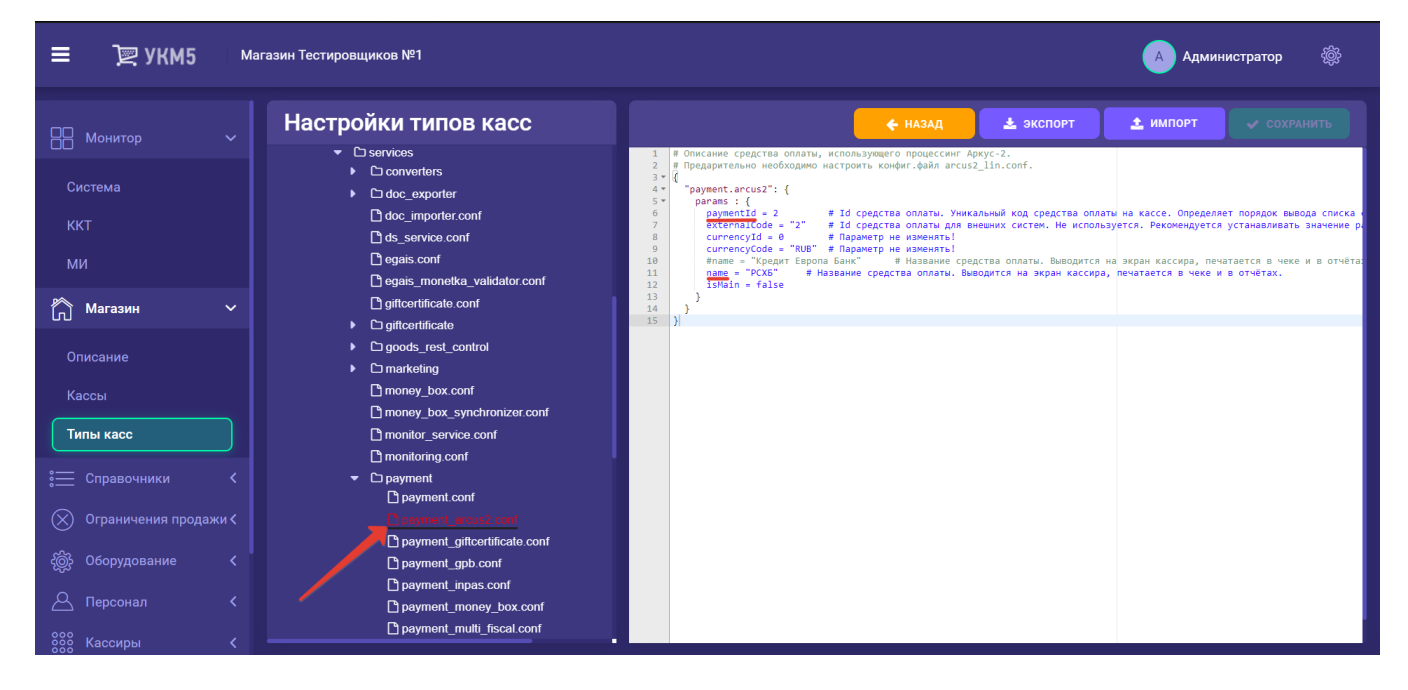

- в payment.conf (services/payment/payment.conf) в секции plugins раскомментировать или добавить строку { include file("conf/services/payment/payment\_arcus2.conf") }:

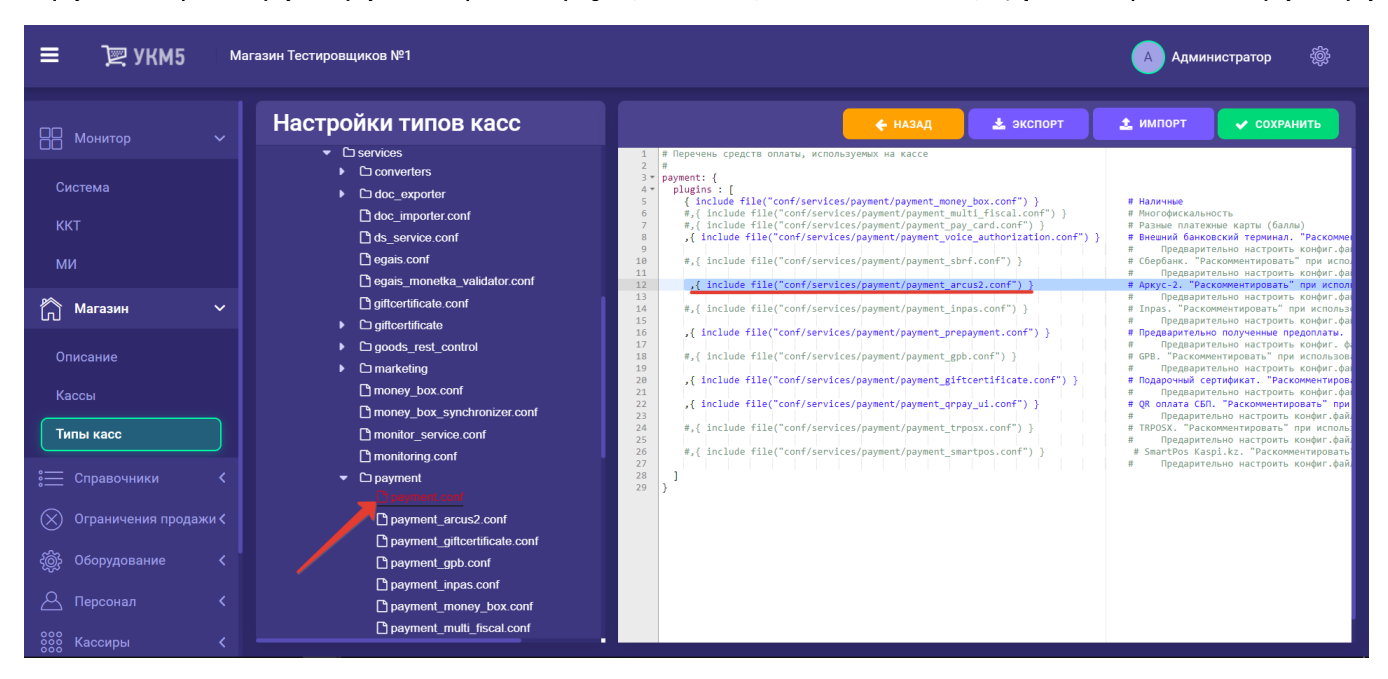

- если необходимо, то в сценарии закрытия смены shiftclose.conf (applications/shiftclose/shiftclose.conf) надо раскомментировать или добавить строку { include file("conf/applications/shiftclose/closeshift\_arcus2.conf") } и удостовериться, что файл closeshift\_arcus2.conf сохранен по адресу: applications/shiftclose:

| ≡ )े 🖳 УКМ5 ма       | агазин Тестировщиков №1                                                                                                    | 🔥 Администратор 🛞                                                                                                    |
|----------------------|----------------------------------------------------------------------------------------------------|----------------------------------------------------------------------------------------------------|
| 吕 Монитор 🗸 🗸        | Настройки типов касс                                                                                                    | 🔶 НАЗАД 🛓 ЭКСПОРТ 👤 ИМПОРТ ✔ СОХРАНИТЬ                                                                                                    |
| Система<br>ККТ<br>МИ | Closeshift.conf Closeshift.conf Closeshift_chk_moneybox.conf Closeshift_chk_moneybox.conf Closeshift_chk_zeroreceipt.conf Closeshift_chk_zeroreceipt.conf Closeshift_chk_withdrawal.conf | 18* ul : { keyboardLayout: {include file("conf/hardware/keyboard_layout/keyboardLayout.conf")} # Параметр не изменять!<br>name - "Закрытие семен" # Заголовок экранной формы, в которой выводится информация о процессе закрытия семени.<br>}<br>plogins : [ # Сцемарий открытия семени - дополнительные действия, которые выполниться (могут выполниться) при закр<br># воблазательным является только действия - "closeshift", остальные - не обязательны.<br># Последовательные тавлогисти не порядком перечисления Diglins a дином списке, а пара<br># Порекрата прав на закрытие семени<br>1 closube file("conf.anglic.tions/biftrlose/closeshift", hk nematston.conf") } # Паламета необязательный      |
| Магазин ~ Описание   | Cioseshift_gpb.conf<br>Cioseshift_inpas.conf<br>Cioseshift_start.conf<br>Cioseshift_start.conf                                                                                           | 10 Печать X-orvëta<br>30 # Печать X-orvëta<br>31 #, (include file("conf/applications/shiftclose/xreport.conf")) # Параметр необязательный# Закрит<br>32 #<br>33 # Проверка суммы в денежном ящике<br>34 #{ include file("conf/applications/shiftclose/closeshift_chk_moneybox.conf") } # Параметр рекомендуется использо<br>35 # clude file("conf/applications/shiftclose/closeshift_chk_moneybox.conf") } # Параметр рекомендуется использо                                                                                                    |
| Кассы<br>Типы касс   | report_per_shift_reward_for_coin.conf     report_per_shift_sale_of_goods.conf     report_per_shift_sale_of_goods.conf     report_per_shift_settlement.conf                               | 36     # Προσερκα на наличие в слене чеков.       37     , (include file("confapilications/shiftclose/closeshift_chk_zeroreceipt")) # Πараметр необязательный       38     #       39     , (include file("confapilications/shiftclose/closeshift.conf")) # Параметр необязательный       40     #       39     = (include file("confapilications/shiftclose/closeshift.conf")) # Параметр необязательный       40     #       41     #       42     # (include file("confapilications/shiftclose/closeshift.conf")) # (file/file/file/file/file/file/file/file/                                                                                                    |
| Справочники <        | report_persnitt_snitt_report.com<br>▼ Ci scripts<br>Ci buyers_display_writer_formatter.js<br>Ci printCashinOut.js                                                                        | 43     #, { include file("conf/applications/shiftclose/closeshift_tpost.conf") )     # Процессии Trpost. Параметр нео       44     . { include file("conf/applications/shiftclose/closeshift_tpost.conf") }     # Процессии Trpost. Параметр нео       45     #, ( include file("conf/applications/shiftclose/closeshift_tpost.conf") }     # Процессии TipAS. Параметр нео       46     #, ( include file("conf/applications/shiftclose/closeshift_tpsb.conf") }     # Процессии TipAS. Параметр необлат       47     #     # Поцасс Shift_spb.conf") }     # Процессии TipAS. Параметр необлат       48     # Neura. дополнительных отчетов по закритой смене     # Поцаска процессии GBB. Параметр необлат |
| Оборудование <       | Distributions card<br>Disreport conf<br>Cishifopen                                                                                                    | 49 #, include file("conf/applications/shiftclose/report_per_shift_sile_of_goods.conf") # Orver o peanmanum roma<br>50 #, include file("conf/applications/shiftclose/report_per_shift_shift_port.conf") # Orver o ecomencaum<br>51 (include file("conf/applications/shiftclose/report_per_shift_shift_not_conf") # Orver o ecomencaum<br>52 (include file("conf/applications/shiftclose/report_per_shift_stift_setTlement.conf") # Orver o caepxe gamens. Rep<br>53 }<br>54 ) (include file("conf/applications/shiftclose/report_per_shift_setTlement.conf") # Orver o caepxe gamens. Rep<br>55 }<br>55 })                                                                                                    |
| С персонал <         | C startup_errors                                                                                                    | 56<br>57 }                                                                                                    |

| ≡ )҄ 🖳 УКМ5 м                                                                                                    | агазин Тестировщиков №1                                                                                                    |             | 🔺 Администратор 🛞                                                                                                    |
|----------------------------------------------------------------------------------------------------|----------------------------------------------------------------------------------------------------|-------------|----------------------------------------------------------------------------------------------------|
| <ul> <li>УКМО</li> <li>Монитор</li> <li>Система</li> <li>ККТ</li> <li>Ми</li> <li>Магазин</li> <li>Описание</li> <li>Кассы</li> <li>Типы касс</li> </ul> | Hactpoŭku tunob kacc<br>• Creports<br>• Creturn_by_receipt<br>• Creturn_wo_receipt<br>• Creturn_wo_receipt<br>• Creturn_ | <pre></pre> | <ul> <li>▲ Администратор</li> <li>▲ ИМПОРТ</li> <li>✓ СОХРАНИТЬ</li> <li>► ИМПОРТ</li> <li>► СОХРАНИТЬ</li> <li>► СОХРАНИТЬ</li> <li>► СОХРАН</li></ul> |
| <ul> <li>Справочники &lt;</li> <li>Ограничения продажи &lt;</li> <li>Оборудование &lt;</li> <li>Персонал &lt;</li> <li>Кассиры &lt;</li> </ul>           | Closeshift_trposx.conf Creport_per_shift_treward_for_coin.conf Creport_per_shift_sale_of_goods.conf Creport_per_shift_settlement.conf Creport_per_shift_settlement.conf Creport_per_shift_report.conf Coscripts Creport_per_display_writer_formatter.js Creport_shift_shift_performatter.js Creport_shift_settlement.conf Creport_per_shift_shift_settlement.conf Creport_per_shift_shift_settlement.conf Creport_per_shift_shift_settlement.conf Creport_per_shift_shift_report.conf Creport_per_shift_shift_settlement.conf Creport_per_shift_shift_report.conf Creport_per_shift_shift_report.conf Creport_per_shift_shift_report.conf Creport_per_shift_shift_settlement.conf Creport_per_shift_shift_settlement.conf Creport_per_shift_settlement.conf Creport_per_shift_settlement.conf                                                                                                    |             |                                                                                                    |

Все настройки необходимо сохранить.